# Centrum skenovania

Verzia 1.7

Príručka pre správcu

December 2022

# Obsah

| História zmien                                                                   | 3   |
|----------------------------------------------------------------------------------|-----|
| Prehľad                                                                          | 4   |
| Kontrolný zoznam pripravenosti na použitie                                       | 6   |
| Konfigurácia aplikácie                                                           | 7   |
| Správa cieľových umiestnení pomocou nástroja Embedded Web Server                 | 7   |
| Správa cieľových umiestnení pomocou ovládacieho panela tlačiarne                 | 14  |
| Nastavenie predvolieb aplikácie                                                  | 17  |
| Skenovanie dokumentov                                                            | 23  |
| Skenovanie dokumentov                                                            | 23  |
| Riešenie problémov                                                               | .24 |
| Chyba aplikácie                                                                  | 24  |
| Niektoré nastavenia sa nezobrazujú na stránke konfigurácie aplikácie             | 25  |
| Nedostatok pamäte                                                                | 25  |
| Ikona odkazu sa nezobrazuje                                                      | 25  |
| Importovaný súbor obsahuje chyby                                                 | 26  |
| Nie je možné vytvárať viacnásobné cieľové umiestnenia                            | 26  |
| Nie je možné pridávať cieľové umiestnenia alebo odkazy                           | 26  |
| Nie je možné skenovať do vybraného cieľového umiestnenia                         | 27  |
| E-mail nedorazil                                                                 | 27  |
| Nie je možné odosielať na cieľové umiestnenie faxu                               | 27  |
| V ceste adresy priečinka nie je možné použiť atribút LDAP                        | 27  |
| Nepodarilo sa nazvať súbory cieľových umiestnení e-mailov pomocou čiarového kódu | 28  |
| Nie je možné použiť okamžité spustenie skenovania                                | 28  |
| Nemožno odstrániť šablónu čiarového kódu                                         | 29  |
| Najčastejšie otázky                                                              | .30 |
| Oznámenia                                                                        | .32 |
| Register                                                                         | 33  |

# História zmien

#### December 2022

- Pridané informácie o podpore pre adresár faxu.
- Pridaná podpora PDF A-2u.

#### Jún 2022

• Pridané informácie o importovaní a exportovaní konfigurácie skenovania.

#### December 2021

• Prvé vydanie dokumentu.

# **Prehľad**

Aplikácia sa používa na odosielanie naskenovaných dokumentov do jedného alebo viacerých cieľových umiestnení. Môžete tiež vytvoriť odkazy na často používané cieľové umiestnenia a potom k ním prechádzať pomocou ikon alebo čísel odkazov.

Pomocou nástroja Embedded Web Server môžete nakonfigurovať ďalšie nastavenia:

- Prispôsobenie názvu a ikony aplikácie.
- Skrytie nastavení na ovládacom paneli tlačiarne.
- Správa odkazov a cieľových umiestnení.
- Import alebo export konfiguračných súborov.
- Konfigurácia potvrdení skenovania.
- Konfigurácia rozdelení dokumentov.
- Vytvorenie vlastných výziev.

Môžete tiež pridať doplnok Scan Centrum – Pevný disk na skenovanie dokumentov na pevný disk tlačiarne.

#### Poznámky:

- Ďalšie informácie nájdete v dokumentácii dodanej s aplikáciou.
- Ďalšie informácie o získavaní doplnkov získate od obchodného zástupcu.

Súprava prémiových funkcií pridáva do aplikácie nasledujúce možnosti:

- vytvorenie viacerých súborov z jednej úlohy skenovania pomocou čiarového kódu
- vytvorenie názvov súborov a registrov pomocou čiarového kódu
- pripojenie miniatúry pre potvrdenia
- náhľad každej naskenovanej strany
- odstránenie prázdnych strán
- automatické orezanie
- Vlastné výzvy
- Odstránenie škvŕn
- Korekcia zošikmenia

Tento dokument poskytuje informácie o konfigurovaní, používaní a riešení problémov danej aplikácie.

# Pracovný tok aplikácie

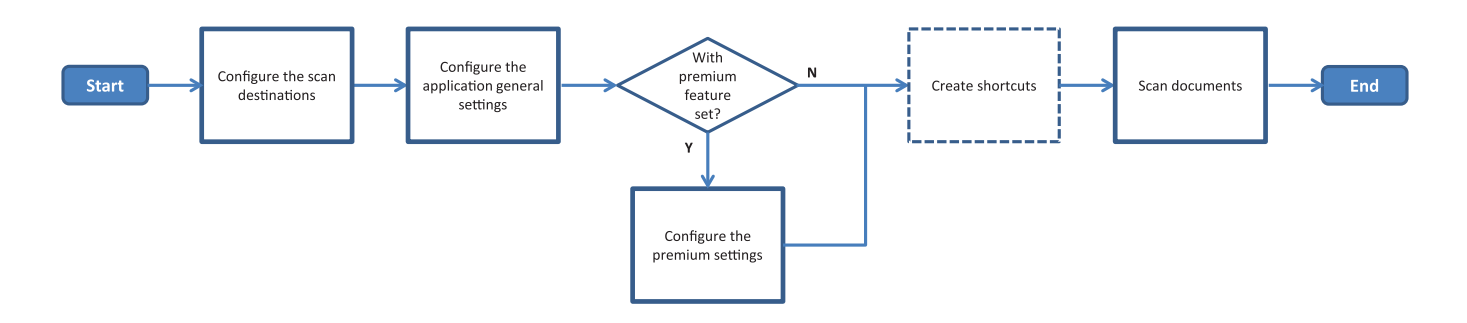

|           |        | •       | . •      | <b>V</b> • • • |
|-----------|--------|---------|----------|----------------|
| Kontrolnv | zoznam | priprav | enosti n | a pouzitie     |
|           |        | priprat |          |                |

Skontrolujte, či sú splnené nasledujúce podmienky:

| Nastavenia tlačiarne boli správne nastavené pre sieť, e-maily a faxovanie.                                                                                                    |
|----------------------------------------------------------------------------------------------------|
| V nasledujúcich prípadoch je nainštalovaný pevný disk tlačiarne:<br>– pri odosielaní do viacerých cieľových umiestnení                                                                                                   |
| <ul> <li>Poznámka: Táto funkcia je k dispozícii len v niektorých modeloch tlačiarní. Zoznam podporovaných modelov tlačiarní nájdete v súbore <i>Readme</i>.</li> <li>pri používaní prémiovej verzie aplikácie</li> </ul> |
| Pre prémiovú verziu aplikácie je nainštalovaných aspoň 1 GB pamäte.                                                                                                    |
| Na konfiguráciu sieťových cieľových umiestnení máte nasledujúce informácie:<br>– sieťová adresa                                                                                                    |
| <ul> <li>prihlasovacie údaje na pripojenie k sieťovému cieľovému umiestneniu (v prípade potreby)</li> </ul>                                                                                                    |
| Na konfiguráciu cieľových umiestnení FTP resp. SFTP máte nasledujúce informácie:<br>– adresa FTP                                                                                                    |
| – číslo portu FTP                                                                                                    |
| Poznámka: V prípade SFTP nastavte číslo portu na hodnotu 22.                                                                                                    |
| Máte e-mailové adresy príjemcov na nastavenie cieľových umiestnení e-mailov.                                                                                                    |
| Máte adresy IP vzdialených tlačiarní na nastavenie cieľových umiestnení vzdialených tlačiarní.                                                                                                    |
| Máte faxové čísla príjemcov na nastavenie cieľových umiestnení faxov.                                                                                                    |
| Máte doplnok Scan Centrum – Pevný disk na nastavenie cieľových umiestnení pevného disku.<br><b>Poznámka:</b> Ďalšie informácie o získavaní doplnkov získate od obchodného zástupcu.                                      |
|                                                                                                    |

# Konfigurácia aplikácie

### Správa cieľových umiestnení pomocou nástroja Embedded Web Server

Na konfiguráciu aplikácie možno budete potrebovať správcovské oprávnenia.

#### Prístup k nástroju Embedded Web Server

**Poznámka:** Keď používate Internet Explorer, uistite sa, že na zobrazovanie intranetových stránok nepoužívate Režim kompatibilného zobrazenia Ďalšie informácie nájdete v pomocníkovi prehliadača.

- 1 Zistite adresu IP tlačiarne. Vykonajte niektorý z týchto krokov:
  - Nájdite IP adresu tlačiarne na domovskej obrazovke tlačiarne.
  - Na domovskej obrazovke tlačiarne dotykom stlačte položku Nastavenia > Sieť/porty > Prehľad siete.
- 2 Otvorte webový prehliadač a zadajte adresu IP tlačiarne.

Poznámka: Zoznam odporúčaných webových prehliadačov nájdete v súbore Readme.

#### Konfigurácia sieťového cieľového umiestnenia

1 V nástroji Embedded Web Server prejdite na konfiguračnú stránku aplikácie:

Aplikácie > Centrum skenovania > Konfigurovať

- 2 Kliknite na položky Sieťový priečinok > Vytvoriť sieťový priečinok.
- 3 Vyberte typ pripojenia a urobte jeden z týchto krokov:
  - V prípade SMB zadajte alebo vyhľadajte sieťový priečinok.
  - V prípade FTP alebo SFTP zadajte adresu FTP a číslo portu.

Poznámka: V prípade SFTP nastavte číslo portu na hodnotu 22.

- 4 Nakonfigurujte nastavenia.
- 5 Kliknite na možnosť Uložiť.

- Ak chcete použiť domovský adresár v poli Adresa priečinka, zadajte pred a za atribútom symbol %. Napríklad %vlastný Atribút%. Môžete tiež použiť ďalšie atribúty servera LDAP, ako napríklad %cn%, %sAMAccountName% a %userPrincipalName%.
- Ak chcete cieľové umiestnenie upraviť, vyberte ho zo zoznamu.
- Cieľové umiestnenie vymažete kliknutím na ikonu Tveľa neho.
- Používateľom môžete tiež zakázať tvorbu alebo úpravu cieľových umiestnení použitím ovládacieho panela tlačiarne.

#### Vysvetlenie ponuky Sieťový priečinok

| Nastavenie                                                                                      | Opis                                                                                             |
|-------------------------------------------------------------------------------------------------|--------------------------------------------------------------------------------------------------|
| Povoliť používateľovi vytvoriť cieľové umiestnenie prostredníctvom ovládacieho panela tlačiarne | Umožňuje používateľom vytvoriť cieľové umiestnenie prostredníctvom ovládacieho panela tlačiarne. |
| Vytvoriť sieťový priečinok                                                                      | Vytvorenie cieľového umiestnenia.                                                                |

#### Názov a umiestnenie

| Nastavenie                                                                                        | Opis                                                                                                    |
|---------------------------------------------------------------------------------------------------|----------------------------------------------------------------------------------------------------|
| Povoliť používateľovi úpravy prostred-<br>níctvom ovládacieho panela tlačiarne                    | Umožňuje používateľom upraviť nastavenia na ovládacom paneli tlačiarne.                                                                                                    |
| Zobraziť sieťovú cestu                                                                            | Zobraziť sieťovú cestu.                                                                                                    |
| Zobrazovaný názov                                                                                 | Názov cieľového umiestnenia.                                                                                                    |
| Doména                                                                                            | Umožňuje používateľovi určiť doménu na overenie prihlásenia.                                                                                                    |
| <b>Typ pripojenia</b><br>SMB <sup>1</sup><br>FTP<br>SFTP                                          | Nastavenie typu pripojenia, ktoré používa cieľové umiestnenie.                                                                                                    |
| Adresa priečinka                                                                                  | Zadajte sieťovú adresu cieľového umiestnenia.                                                                                                    |
| Port                                                                                              | Číslo portu, ktorý tlačiareň používa na komunikáciu so serverom.                                                                                                    |
|                                                                                                   | <b>Poznámka:</b> Toto nastavenie sa zobrazí, iba ak je položka Typ pripojenia nastavená na možnosť <b>FTP</b> alebo <b>SFTP</b> .                                                        |
| Použiť pasívny režim                                                                              | Umožňuje tlačiarni použiť na komunikáciu so serverom pasívny režim.                                                                                                    |
|                                                                                                   | <b>Poznámka:</b> Toto nastavenie sa zobrazí, iba ak je položka Typ pripojenia nastavená na možnosť <b>FTP</b> .                                                                          |
| Povoliť používateľovi úpravy možností<br>overenia prostredníctvom ovládacieho<br>panela tlačiarne | Umožní používateľovi úpravy možností overenia prostredníctvom ovládacieho panela tlačiarne.                                                                                              |
| <b>Možnosti overenia</b><br>Nevyžaduje sa žiadne overenie <sup>1</sup>                            | Umožnite používateľom prístup do cieľového umiestnenia bez vyžadovania používateľských prihlasovacích údajov.                                                                            |
| <b>Možnosti overenia</b><br>Použiť overovacie poverenia multi-<br>funkčnej tlačiarne              | Použitie rovnakých prihlasovacích údajov, aké ste použili na prihlásenie do tlačiarne.                                                                                                   |
| <b>Možnosti overenia</b><br>Požadovať meno používateľa<br>a heslo                                 | Používatelia budú musieť zadať prihlasovacie údaje, aby získali prístup<br>k cieľovému umiestneniu.                                                                                      |
| <b>Možnosti overenia</b><br>Použiť statické meno používateľa<br>a heslo                           | Použitie prihlasovacích údajov zadaných v poliach Používateľské meno a<br>Heslo. Táto možnosť nevyžaduje od používateľov zadanie prihlasovacích<br>údajov na ovládacom paneli tlačiarne. |
| Meno používateľa                                                                                  | Nastavenie statického používateľského mena.                                                                                                    |
|                                                                                                   | <b>Poznámka:</b> Toto nastavenie sa zobrazí, iba ak je položka Možnosti overenia nastavená na možnosť <b>Použiť statické meno používateľa a heslo</b> .                                  |
| <sup>1</sup> Označuje predvolené výrobné nastav                                                   | enie.                                                                                                    |

<sup>2</sup> Táto možnosť je k dispozícii len v prípade, ak je nainštalovaná funkcia na optické rozpoznávanie znakov.

| Nastavenie                                                                                                    | Opis                                                                                                    |
|----------------------------------------------------------------------------------------------------|----------------------------------------------------------------------------------------------------|
| Heslo                                                                                                    | Nastavenie statického hesla.                                                                                                    |
|                                                                                                    | <b>Poznámka:</b> Toto nastavenie sa zobrazí, iba ak je položka Možnosti overenia nastavená na možnosť <b>Použiť statické meno používateľa a heslo</b> .                     |
| Rozšírené možnosti<br>Overiť povolenie používateľa                                                                                | Umožňuje používateľom otestovať sieťové pripojenie a vytvoriť prístup k zápisu do sieťového priečinka. Na pozadí aplikácia vytvorí dočasný súbor v sieti a potom ho vymaže. |
|                                                                                                    | <b>Poznámka:</b> Ak je táto možnosť zakázaná, pripojenie sa testuje bez overenia prístupu k zápisu.                                                                         |
| <b>Rozšírené možnosti</b><br>Pri odosielaní úlohy použiť<br>odkladací súbor                                                       | Umožňuje tlačiarni nahradiť skutočný názov súboru dočasným názvom súboru,<br>ktorý sa použije pri odoslaní úlohy.                                                           |
| Rozšírené možnosti<br>Povoliť používateľovi vytvoriť<br>priečinok                                                                 | Umožňuje používateľovi vytvoriť priečinok v cieľovom umiestnení.                                                                                                    |
| Rozšírené možnosti<br>Začať v priečinku mena používateľa                                                                          | Umožňuje používateľovi uložiť naskenované dokumenty do priečinkov<br>v cieľovom umiestnení, ktoré sú pomenované podľa používateľov.                                         |
|                                                                                                    | <b>Poznámka:</b> Toto nastavenie sa zobrazuje, iba ak je aktivovaná možnosť<br>Povoliť používateľovi vytvoriť priečinok.                                                    |
| Rozšírené možnosti<br>Zapnúť základný súbor XML                                                                                   | V cieľovom umiestnení vygenerujte základný súbor XML, ktorý obsahuje podrobnosti o úlohe skenovania.                                                                        |
| <ul> <li><sup>1</sup> Označuje predvolené výrobné nastav</li> <li><sup>2</sup> Táto možnosť je k dispozícii len v príp</li> </ul> | enie.<br>pade, ak je nainštalovaná funkcia na optické rozpoznávanie znakov.                                                                                                 |

#### Súbor

| Nastavenie                                   | Opis                                                                                                    |  |  |
|----------------------------------------------|----------------------------------------------------------------------------------------------------|--|--|
| Názov súboru                                 | Zadajte predvolený názov súboru skenovaných dokumentov.                                                                                                    |  |  |
|                                              | Poznámky:                                                                                                    |  |  |
|                                              | <ul> <li>Názov súboru nesmie prekročiť 255 znakov.</li> </ul>                                                                                                    |  |  |
|                                              | • Prípona súboru sa automaticky generuje podľa hodnoty v poli Formát súboru.                                                                                                    |  |  |
| Pridať časovú pečiatku                       | Umožňuje tlačiarni pridať do názvu súboru skenovaného dokumentu časové pečiatky. Ak nie je zadaný žiadny názov súboru a položka Výzva pre názov súboru nie je povolená, potom sa názvom súboru stane časová pečiatka. |  |  |
| Výzva pre položku názvu súboru               | Umožňuje používateľovi určiť názov súboru skenovaného dokumentu.                                                                                                    |  |  |
|                                              | Poznámky:                                                                                                    |  |  |
|                                              | <ul> <li>Ak je vybratá táto možnosť, pole Názov súboru je neaktívne a nastavené na<br/>prázdnu hodnotu. Toto nastavenie je k dispozícii len v základnom nastavení.</li> </ul>                                         |  |  |
|                                              | <ul> <li>Ak je vybraté toto nastavenie a funkcia Vlastné výzvy je aktivovaná, bude<br/>mať prednosť výzva pre hodnotu názvu súboru.</li> </ul>                                                                        |  |  |
| Prepísať existujúci názov súboru             | Umožňuje tlačiarni automaticky nahradiť existujúce súbory s rovnakým názvom.                                                                                                    |  |  |
| <sup>1</sup> Hodnota označuje predvolené výr | obné nastavenie.                                                                                                    |  |  |

<sup>2</sup> Táto možnosť je k dispozícii len v prípade, ak je nainštalovaná funkcia na optické rozpoznávanie znakov.

| Nastavenie                                                                                                    | Opis                                                                                                    |
|----------------------------------------------------------------------------------------------------|----------------------------------------------------------------------------------------------------|
| Pridať počítadlo pre viacero                                                                                                    | Umožňuje tlačiarni pridať do názvu súboru prírastkové číslo.                                                                                                    |
| dokumentov                                                                                                    | <b>Poznámka:</b> Toto nastavenie je možné použiť, len ak je položka Formát súboru<br>nastavená na možnosť <b>TIFF (.tiff)</b> a položka Typ TIFF na možnosť <b>Viaceré</b><br><b>súbory</b> , prípadne ak je položka Formát súboru nastavená na možnosť <b>JPEG</b><br>(.jpg).                                        |
| Formát počítadla                                                                                                    | Nastavte formát počítadla pre dokumenty s viacerými súbormi.                                                                                                    |
| -1 <sup>1</sup><br>_001                                                                                                    | <b>Poznámka:</b> -1 je nový formát a _001 je starý formát, pričom 1 predstavuje prírastkové číslo.                                                                                                    |
| Formát súboru<br>TIFF (.tif)<br>JPEG (.jpg)<br>PDF (.pdf) <sup>1</sup><br>XPS (.xps)<br>TXT (.txt) <sup>2</sup><br>RTF (.rtf) <sup>2</sup><br>DOCX (.docx) <sup>2</sup><br>CSV (.csv) <sup>2</sup> | Nastavenie formátu súboru skenovaného dokumentu.                                                                                                    |
| Typ TIFF                                                                                                    | Výber typu súboru skenovaného dokumentu TIFF.                                                                                                    |
| Jeden súbor <sup>1</sup><br>Viacero súborov                                                                                                    | <b>Poznámka:</b> Toto nastavenie sa zobrazí, iba ak je položka Formát súboru<br>nastavená na možnosť <b>TIFF (.tif)</b> .                                                                                                    |
| <b>Typ PDF</b><br>Vysoko komprimované<br>Archívne<br>Zabezpečené<br>Heslo k súboru PDF<br>Prehľadávateľné <sup>2</sup>                                                                             | <ul> <li>Výber typu súboru skenovaného dokumentu PDF.</li> <li>Poznámky: <ul> <li>Toto nastavenie sa zobrazí, iba ak je položka Formát súboru nastavená na možnosť PDF (.pdf).</li> <li>Položka Heslo k súboru PDF sa zobrazí, iba ak je položka Typ súboru PDF nastavená na možnosť Bezpečný.</li> </ul> </li> </ul> |
| <b>Kvalita JPEG</b><br>Najlepšie pre obsah                                                                                                    | Umožňuje tlačiarni automaticky určiť najlepšiu kvalitu pre skenované dokumenty.                                                                                                    |
| Kvalita JPEG                                                                                                    | Nastavte položku Kvalita JPEG manuálne.                                                                                                    |
| Kvalita (5 – 95)                                                                                                    | <b>Poznámka:</b> Toto nastavenie sa zobrazí, iba ak je položka Najlepšie pre obsah<br>vypnutá.                                                                                                    |
| <sup>1</sup> Hodnota označuje predvolené výr                                                                                                    | obné nastavenie.                                                                                                    |
| Táto možnosť je k dispozícii len v                                                                                                    | prípade, ak je nainštalovaná funkcia na optické rozpoznávanie znakov.                                                                                                    |

#### Konfigurácia cieľového umiestnenia e-mailov

1 V nástroji Embedded Web Server prejdite na konfiguračnú stránku aplikácie:

Aplikácie > Centrum skenovania > Konfigurovať

- 2 Kliknite na položku E-mail > Vytvoriť E-mail.
- **3** Nakonfigurujte nastavenia.
- 4 Kliknite na možnosť Uložiť.

#### Poznámky:

- Ak chcete cieľové umiestnenie upraviť, vyberte ho zo zoznamu.
- Cieľové umiestnenie vymažete kliknutím na ikonu Tvedľa neho.
- Môžete používateľom aj zakázať tvorbu alebo úpravu cieľových umiestnení použitím ovládacieho panela tlačiarne.

#### Konfigurácia cieľového umiestnenia faxu

1 V nástroji Embedded Web Server prejdite na konfiguračnú stránku aplikácie:

#### Aplikácie > Centrum skenovania > Konfigurovať

- 2 Kliknite na možnosť Fax > Vytvoriť fax.
- 3 Nakonfigurujte nastavenia.

Poznámka: Môžete používateľom aj zakázať úpravy cieľového umiestnenia použitím ovládacieho panela tlačiarne.

4 Kliknite na možnosť Uložiť.

#### Poznámky:

- Ak chcete cieľové umiestnenie upraviť, vyberte ho zo zoznamu.
- Cieľové umiestnenie vymažete kliknutím na ikonu Tveľa neho.

#### Konfigurácia cieľového umiestnenie vzdialenej tlačiarne

Skenujte dokumenty na podporovanej tlačiarni a potom naskenované dokumenty pošlite inej tlačiarni v sieti.

1 V nástroji Embedded Web Server prejdite na konfiguračnú stránku aplikácie:

Aplikácie > Centrum skenovania > Konfigurovať

- 2 Kliknite na možnosť Vzdialená tlačiareň > Vytvoriť vzdialenú tlačiareň.
- 3 Nakonfigurujte nastavenia.
- 4 Kliknite na možnosť Uložiť.

- Ak chcete cieľové umiestnenie upraviť, vyberte ho zo zoznamu.
- Cieľové umiestnenie vymažete kliknutím na ikonu Tveľa neho.
- Môžete používateľom aj zakázať tvorbu alebo úpravu cieľových umiestnení použitím ovládacieho panela tlačiarne.

#### Vytvorenie odkazu

Vytvorte kolekciu často používaných cieľových umiestnení, ku ktorým možno získať prístup z ovládacieho panela tlačiarne. Tieto odkazy môžu obsahovať uložené nastavenia pre kopírovanie, faxovanie, odosielanie e-mailov a skenovanie do cieľového umiestnenia (ako je napr. server FTP).

**Poznámka:** Ak chcete pridať viaceré cieľové umiestnenia pre odkaz, potrebujete pevný disk tlačiarne. Ďalšie informácie o inštalácii pevného disku tlačiarne nájdete v *používateľskej príručke* tlačiarne.

1 V nástroji Embedded Web Server prejdite na konfiguračnú stránku aplikácie:

#### Aplikácie > Centrum skenovania > Konfigurovať

- 2 Kliknite na položky Odkaz > Vytvoriť odkaz.
- **3** Nakonfigurujte nastavenia.
- 4 Vyberte alebo vytvorte cieľové umiestnenie, pridajte ho pre odkaz a potom kliknite na položku Uložiť.

**Poznámka:** Ak chcete nastaviť cieľové umiestnenia, pozrite si časť <u>"Správa cieľových umiestnení</u> pomocou nástroja Embedded Web Server" na strane 7.

- 5 V prípade potreby odkaz prispôsobte.
- 6 Kliknite na možnosť Uložiť.

#### Poznámky:

- Niektoré nastavenia sú k dispozícii, iba ak je nainštalovaná súprava prémiových funkcií.
- Ďalšie informácií o vytváraní a správe šablón čiarových kódov nájdete v *Príručke správcu pre vyhľadávanie čiarových kódov*.
- Ak chcete odkaz upraviť, vyberte ho zo zoznamu.
- Odkaz odstránite kliknutím na ikonu Tvedľa neho.

Pre odkaz môžete nastaviť aj nasledujúce funkcie:

- Ak chcete mať jednoduchý prístup k odkazom na displeji tlačiarne, vyberte možnosť **Zobraziť zoznam** odkazov pri spustení aplikácie.
- Ak chcete zabrániť používateľom vytvárať odkazy pomocou ovládacieho panela tlačiarne, zrušte označenie možnosti Umožniť používateľovi vytvoriť odkaz prostredníctvom ovládacieho panela tlačiarne.
- Ak chcete obmedziť prístup k odkazu, vyberte v ponuke Ovládanie prístupu k odkazom vhodné ovládanie prístupu. Ďalšie informácie nájdete v časti "Nastavenie vlastného ovládania prístupu" na strane 17.
- Ak chcete skenovať bez použitia stránky s odkazmi, vyberte položku Okamžite spustiť skenovanie.

#### Vysvetlenie ponuky Vlastné výzvy

| Položka ponuky         | Opis                                                                           |
|------------------------|--------------------------------------------------------------------------------|
| <b>Typ</b><br>Reťazec  | Vyžaduje zadanie textového reťazca.                                            |
| Typ<br>Celé číslo      | Vyžaduje zadanie číselnej hodnoty.                                             |
| <b>Typ</b><br>Hlásenie | Na displeji tlačiarne zobrazí správu. Táto výzva nevyžaduje vstup používateľa. |

| Položka ponuky                                  | Opis                                                                                                    |
|-------------------------------------------------|----------------------------------------------------------------------------------------------------|
| <b>Typ</b><br>Boolovské                         | Od používateľov vyžaduje, aby označili, či je možnosť správna alebo nesprávna.                                                                                                    |
| <b>Typ</b><br>Výber jednej položky              | Od používateľov vyžaduje, aby zo zoznamu vybrali jednu možnosť.                                                                                                    |
| <b>Typ</b><br>Viacnásobný výber                 | Používatelia budú môcť zo zoznamu vybrať viacero možností.                                                                                                    |
| Názov                                           | Názov výzvy.                                                                                                    |
| Text výzvy                                      | Text, ktorý sa zobrazuje na displeji tlačiarne.                                                                                                    |
| Predvolená hodnota                              | Počiatočná hodnota výzvy.                                                                                                    |
| Minimálna dĺžka                                 | Minimálny počet znakov, ktorý môžu používatelia zadať v odpovedi na text výzvy.<br><b>Poznámka:</b> Táto položka ponuky sa zobrazí len v prípade, že je položka Typ nastavená na možnosť <b>Reťazec</b> .                   |
| Maximálna dĺžka                                 | Maximálny počet znakov, ktorý môžu používatelia zadať v odpovedi na text výzvy.<br><b>Poznámka:</b> Táto položka ponuky sa zobrazí len v prípade, že je položka Typ nastavená na možnosť <b>Reťazec</b> .                   |
| Minimálna                                       | Minimálny počet znakov, ktorý môžu používatelia zadať v odpovedi na text výzvy.<br><b>Poznámka:</b> Táto položka ponuky sa zobrazí len v prípade, že je položka Typ nastavená na možnosť <b>Celé číslo</b> .                |
| Maximálna                                       | Maximálny počet znakov, ktorý môžu používatelia zadať v odpovedi na text výzvy.<br><b>Poznámka:</b> Táto položka ponuky sa zobrazí len v prípade, že je položka Typ nastavená na možnosť <b>Celé číslo</b> .                |
| Heslo<br>Nie<br>Áno                             | Zmení každý zadaný znak na displeji na hviezdičku.<br><b>Poznámka:</b> Táto položka ponuky sa zobrazí len v prípade, že je položka Typ nastavená na možnosť <b>Reťazec</b> alebo <b>Celé číslo</b> .                        |
| <b>Predvolená hodnota</b><br>Pravda<br>Nepravda | Predvolený výber pre vlastnú výzvu.<br><b>Poznámka:</b> Táto položka ponuky sa zobrazí len v prípade, že je položka Typ nastavená na<br>možnosť <b>Boolovské</b> .                                                          |
| Predvolená poloha<br>položky                    | Počiatočná hodnota v zozname položiek výzvy.<br><b>Poznámka:</b> Táto položka ponuky sa zobrazí len v prípade, že je položka Typ nastavená na<br>možnosť <b>Výber jednej položky</b> .                                      |
| Položky                                         | Položky, ktoré sú zahrnuté do zoznamu položiek výzvy.<br><b>Poznámka:</b> Táto položka ponuky sa zobrazí len v prípade, že je položka Typ nastavená na možnosť <b>Výber jednej položky</b> alebo <b>Viacnásobný výber</b> . |

### Vysvetlenie ponuky Čiarové kódy

| Položka ponuky                                   | Opis                                                                                                 |
|--------------------------------------------------|----------------------------------------------------------------------------------------------------|
| <b>Len na prvej strane</b><br>Šablóna strany     | Umožňuje tlačiarni rozpoznať šablóny čiarových kódov na prvej strane skenovaného dokumentu.          |
| Na všetkých ostatných stranách<br>Šablóna strany | Umožňuje tlačiarni rozpoznať šablóny čiarových kódov na ďalších stranách skeno-<br>vaného dokumentu. |
| Názov súboru                                     | Názvy súborov vybratých čiarových kódov.                                                             |

| Položka ponuky      | Opis                                                         |
|---------------------|--------------------------------------------------------------|
| Pole čiarového kódu | Vyberte čiarové kódy na rozpoznanie pri skenovaní dokumentu. |

# Správa cieľových umiestnení pomocou ovládacieho panela tlačiarne

Automaticky sa uložia iba miesta vytvorené z nástroja Embedded Web Server. Ak chcete uložiť cieľové umiestnenia vytvorené na ovládacom paneli tlačiarne, priraďte ich ku odkazu dotknutím sa ikony 🛧.

Táto funkcia a niektoré nastavenia nemusia byť dostupné v závislosti od konfigurácie aplikácie. Ďalšie informácie nájdete v časti <u>"Vytvorenie odkazu" na strane 12</u> alebo ich získate od svojho správcu.

#### Konfigurácia sieťového cieľového umiestnenia

- 1 Na domovskej obrazovke klepnite na ikonu aplikácie.
- 2 Dotknite sa položky Sieťový priečinok > Vytvoriť sieťový priečinok.
- **3** Vyberte typ siete a urobte jeden z týchto krokov:
  - V prípade SMB vyhľadajte sieťový priečinok alebo sa dotknite položky v hornej časti obrazovky a zadajte názov hostiteľa alebo adresu IP sieťového priečinka.
  - V prípade FTP alebo SFTP zadajte adresu FTP a číslo portu.

Poznámka: V prípade SFTP nastavte číslo portu na hodnotu 22.

- 4 Nakonfigurujte nastavenia.
- 5 Dotknite sa položky Hotovo.

- Ak chcete použiť domovský adresár v poli Adresa priečinka, zadajte pred a za atribútom symbol %. Napríklad %vlastný Atribút%. Môžete tiež použiť ďalšie atribúty servera LDAP, ako napríklad %cn%, %sAMAccountName% a %userPrincipalName%.
- Ak je to potrebné, cieľové umiestnenie upravíte dotknutím sa ikony 🖍 vedľa neho.
- Cieľové umiestnenia môžete vymazať iba prostredníctvom nástroja Embedded Web Server. Ďalšie informácie nájdete v časti <u>"Správa cieľových umiestnení pomocou nástroja Embedded Web Server" na</u> <u>strane 7</u>.
- Zistená hodnota čiarového kódu sa môže použiť ako cesta k cieľu skenovania. Na konfiguračnej stránke Vytvoriť sieťový priečinok v poli Adresa priečinka použite premennú **%barcode%**. Táto premenná sa pridala ako vlastný atribút. Ak je táto premenná k dispozícii, nahradí sa hodnotou čiarového kódu zistenou pri skenovaní. Použije sa prvý čiarový kód zodpovedajúci tu nakonfigurovanej šablóne.
- Ďalšie informácií o vytváraní a správe šablón čiarových kódov nájdete v Príručke správcu pre vyhľadávanie čiarových kódov.

#### Konfigurácia cieľového umiestnenia e-mailov

- 1 Na domovskej obrazovke klepnite na ikonu aplikácie.
- 2 Dotknite sa položky E-mail > Vytvoriť e-mail.
- 3 Nakonfigurujte nastavenia.

#### Poznámky:

- Cieľové umiestnenia e-mailov môžete nakonfigurovať zadaním textu MYEMAIL do polí Komu, Kópia, Slepá kópia, aby sa ako cieľová adresa nastavila e-mailová adresa prihláseného používateľa.
- Táto konfigurácia funguje len pre jednu cieľovú adresu.
- 4 Dotknite sa položky Hotovo.

#### Poznámky:

- Ak je to potrebné, cieľové umiestnenie upravíte dotknutím sa ikony 🖋 vedľa neho.
- Cieľové umiestnenia môžete vymazať iba prostredníctvom nástroja Embedded Web Server. Ďalšie informácie nájdete v časti <u>"Správa cieľových umiestnení pomocou nástroja Embedded Web Server" na</u> <u>strane 7</u>.

#### Konfigurácia cieľového umiestnenia tlačiarne

- 1 Na domovskej obrazovke sa dotknite ikony aplikácie.
- 2 Dotknite sa položky Tlačiareň.
- 3 Nakonfigurujte nastavenia.
- 4 Dotknite sa položky Skenovať.

#### Konfigurácia cieľového umiestnenie vzdialenej tlačiarne

Skenujte dokumenty na podporovanej tlačiarni a potom naskenované dokumenty pošlite inej tlačiarni v sieti.

- 1 Na domovskej obrazovke sa dotknite ikony aplikácie.
- 2 Dotknite sa položky Vzdialená tlačiareň > Vytvoriť vzdialenú tlačiareň.
- 3 Nakonfigurujte nastavenia.
- 4 Dotknite sa položky Hotovo.

- Ak je to potrebné, cieľové umiestnenie upravíte dotknutím sa ikony 🖍 vedľa neho.
- Cieľové umiestnenia môžete vymazať iba prostredníctvom nástroja Embedded Web Server. Ďalšie informácie nájdete v časti <u>"Správa cieľových umiestnení pomocou nástroja Embedded Web Server" na</u> <u>strane 7</u>.

#### Konfigurácia cieľového umiestnenia faxu

- 1 Na domovskej obrazovke klepnite na ikonu aplikácie.
- 2 Dotknite sa položky Fax > Vytvoriť fax.
- 3 Nakonfigurujte nastavenia.
- 4 Dotknite sa položky Hotovo.

#### Poznámky:

- Ak chcete cieľové umiestnenie upraviť dotknite sa ikony 🖍 vedľa neho.
- Ak chcete pridať faxové čísla pomocou adresára, dotknite sa položky .
- Faxové čísla pridané z adresára obsahujú meno a číslo faxu uvedené v zátvorkách.
- Každý kontakt z adresára obsahuje len jedno faxové číslo.
- Cieľové umiestnenia môžete vymazať iba prostredníctvom nástroja Embedded Web Server. Ďalšie informácie nájdete v časti <u>"Správa cieľových umiestnení pomocou nástroja Embedded Web Server" na</u> <u>strane 7</u>.

#### Vytvorenie odkazu

Vytvorte kolekciu často používaných cieľových umiestnení, ku ktorým možno získať prístup z ovládacieho panela tlačiarne. Tieto odkazy môžu obsahovať uložené nastavenia pre kopírovanie, faxovanie, odosielanie e-mailov a skenovanie do cieľového umiestnenia (ako je napr. server FTP).

- Táto funkcia nemusí byť dostupná v závislosti od konfigurácie aplikácie. Ďalšie informácie nájdete v časti <u>"Vytvorenie odkazu" na strane 12</u> alebo ich získate od svojho správcu.
- Ak chcete pridať viaceré cieľové umiestnenia pre odkaz, potrebujete pevný disk tlačiarne. Ďalšie informácie o inštalácii pevného disku tlačiarne nájdete v používateľskej príručke tlačiarne.
- Odkazy môžete upraviť a vymazať iba pomocou nástroja Embedded Web Server. Ďalšie informácie nájdete v časti <u>"Vytvorenie odkazu" na strane 12</u>.
- 1 Na domovskej obrazovke klepnite na ikonu aplikácie.
- 2 Vyberte aspoň jedno cieľové umiestnenie.
- 3 Klepnite na ikonu ★ v pravom hornom rohu obrazovky tlačiarne.
- 4 Klepnite na položku Uložiť a potom zadajte jedinečný názov odkazu.
- 5 Klepnite na OK.

### Nastavenie predvolieb aplikácie

Tieto nastavenia sú k dispozícii iba z nástroja Embedded Web Server. Na konfiguráciu aplikácie možno budete potrebovať správcovské oprávnenia.

#### Nastavenie vlastného ovládania prístupu

- 1 V nástroji Embedded Web Server kliknite na položky Nastavenia > Zabezpečenie > Spôsoby prihlásenia.
- 2 Vykonajte jeden z týchto krokov:
  - Ak chcete nastaviť verejný prístup, v časti Verejné kliknite na položku Spravovať povolenia.
  - Ak chcete spravovať skupinové povolenia, v časti Miestne kontá kliknite na položky Spravovať skupiny/povolenia a následne vyberte skupinu.
- 3 V časti Ovládanie prístupu rozbaľte položku Aplikácie.
- 4 Vyberte ovládanie prístupu aplikácie, ktorému chcete udeliť verejný prístup alebo prístup na úrovni skupiny.
- 5 Kliknite na možnosť Uložiť.

#### Skrytie nastavení na ovládacom paneli tlačiarne

Zvýšte zabezpečenie tým, že zabránite používateľom upravovať cieľové umiestnenie pomocou ovládacieho panela tlačiarne.

Poznámka: Zmeny sa prejavia v aplikácii a na súvisiacich odkazoch.

1 V nástroji Embedded Web Server prejdite na konfiguračnú stránku aplikácie:

```
Aplikácie > Centrum skenovania > Konfigurovať
```

2 Kliknite na položku Nastavenia skenovania a potom zrušte označenie možnosti Zobraziť všetky nastavenia.

**Poznámka:** Môžete tiež skryť konkrétne nastavenia tak, že zrušíte označenie políčok vedľa daných nastavení.

3 Kliknite na tlačidlo Uložiť pre každú časť.

#### Konfigurácia nastavení skenovania

1 V nástroji Embedded Web Server prejdite na konfiguračnú stránku aplikácie:

#### Aplikácie > Centrum skenovania > Konfigurovať

- 2 Kliknite na možnosť Nastavenia skenovania.
- 3 Nakonfigurujte nastavenia.

- Ukážka skenovania je k dispozícii len v niektorých modeloch tlačiarní.
- •
- 4 Kliknite na možnosť Uložiť.

Poznámka: Môžete tiež nastaviť nastavenia skenovania pre každý odkaz.

#### Vysvetlenie ponuky Nastavenia skenovania

| Položka ponuky             | Opis                                                          |
|----------------------------|---------------------------------------------------------------|
| Zobraziť všetky nastavenia | Nastavenia skenovania sa budú zobrazovať na paneli tlačiarne. |

#### Základné nastavenia

| Položka ponuky                                                                      | Opis                                                                                                    |
|-------------------------------------------------------------------------------------|----------------------------------------------------------------------------------------------------|
| <b>Farebne</b><br>Vypnuté*<br>Zapnuté<br>Automatické                                | Určenie, či sa majú dokumenty skenovať farebne.                                                                                               |
| <b>Ukážka skenovania</b><br>Vypnuté*<br>Iba prvá strana<br>Všetky strany            | Zobrazenie ukážky skenovania na displeji.<br><b>Poznámka:</b> Táto položka ponuky sa zobrazí len v prípade niektorých modelov tlačiarní.      |
| <b>Rozlíšenie</b><br>75 dpi<br>150 dpi<br>200 dpi<br>300 dpi*<br>400 dpi<br>600 dpi | Nastavenie rozlíšenia naskenovaného dokumentu.                                                                                                |
| Tmavosť<br>–4 až 4 (0*)                                                             | Úprava tmavosti naskenovaného dokumentu.                                                                                                    |
| Vlastná úloha<br>Zapnuté<br>Vypnuté*                                                | Predvolené zapnutie skenovania vlastných úloh.<br><b>Poznámka:</b> Táto položka ponuky sa zobrazí len v prípade niektorých modelov tlačiarní. |
| Poznámka: Hviezdička (*) vedľa hodnoty označuje predvolené výrobné nastavenie.      |                                                                                                    |

#### Rozšírené nastavenia

| Položka ponuky                                                                 | Opis                                    |
|--------------------------------------------------------------------------------|-----------------------------------------|
| Obsah                                                                          | Špecifikujte obsah pôvodného dokumentu. |
| Typ obsahu                                                                     |                                         |
| Text*                                                                          |                                         |
| Text/fotografia                                                                |                                         |
| Fotografia                                                                     |                                         |
| Grafika                                                                        |                                         |
| Poznámka: Hviezdička (*) vedľa hodnoty označuje predvolené výrobné nastavenie. |                                         |

| Položka ponuky                                                                                                    | Opis                                                                                    |
|----------------------------------------------------------------------------------------------------|-----------------------------------------------------------------------------------------|
| Obsah<br>Zdroj obsahu<br>Čiernobiele laserové tlačiarne<br>Farebné laserové tlačiarne*<br>Atramentové tlačiarne<br>Fotografia/film<br>Časopis<br>Noviny<br>Tlač<br>Iné | Určenie spôsobu tvorby pôvodného dokumentu.                                             |
| <b>Obsah</b><br>Odstránenie prázdnych strán<br>Zapnuté<br>Vypnuté*                                                                                                    | Špecifikujte, či sa majú vynechávať prázdne strany.                                     |
| <b>Obsah</b><br>Tolerancia odstránenia prázdnych strán<br>0 až 10 (5*)                                                                                                 | Upravte citlivosť skenov v súvislosti s prázdnymi stranami.                             |
| <b>Podrobnosti o origináli</b><br>Veľkosť originálu<br>[Zoznam veľkostí papiera] (Letter*)                                                                             | Stanovenie veľkosti zdrojového dokumentu.                                               |
| <b>Podrobnosti o origináli</b><br>Orientácia<br>Na výšku*<br>Na šírku                                                                                                  | Špecifikujte, či je pôvodný dokument orientovaný na výšku alebo na šírku.               |
| Strany (obojstranne)<br>Jednostranne*<br>Obojstranne, krátky okraj<br>Obojstranne, dlhý okraj                                                                          | Špecifikujte, či je pôvodný dokument tlačený jednostranne alebo<br>obojstranne.         |
| Kvalita skenovania<br>Detaily tieňov<br>–4 až 4 (0*)                                                                                                    | Upravte množstvo tieňov viditeľných na kópii.                                           |
| <b>Kvalita skenovania</b><br>Odstránenie pozadia<br>–4 až 4 (0*)                                                                                                    | Upravte množstvo pozadia viditeľného na kópii.                                          |
| Kvalita skenovania<br>Ostrosť<br>1 až 5 (3*)                                                                                                    | Upravte ostrosť skenov vzhľadom na pôvodný dokument.                                    |
| Kvalita skenovania<br>Kontrast<br>Najlepšie pre obsah*<br>0 až 5 (0*)                                                                                                  | Upravte rozdiel medzi svetlými a tmavými oblasťami skenov vzhľadom na pôvodný dokument. |
| Poznamka: Hviezdicka (*) vedla hodnoty oz                                                                                                    | nacuje predvolene vyrobne nastavenie.                                                   |

| Opis                                                                                                    |
|----------------------------------------------------------------------------------------------------|
| Invertujte tmavé a bledé oblasti snímky.                                                                                                    |
| Zvýšením teploty sa bude produkovať viac tepla.                                                                                                    |
| Zapnite rovnomerné farby naskenovaného obrázka.                                                                                                    |
| Špecifikujte farbu na zníženie skenovania a úpravu nastavenia vynechania farieb pre prah každej farby.                                                  |
| Zariadenie bude považovať pôvodný dokument za dokument bez okrajov<br>a naskenuje ho od kraja po kraj.                                                  |
| Konfigurácia nastavenia skenovaného dokumentu.<br>PDF A-1a a-1b sú podporované iba vo verzii PDF 1.4.<br>PDF A-2u je podporované iba vo verzii PDF 1.7. |
|                                                                                                    |

#### Vytvorenie vlastných výziev

Toto nastavenie je k dispozícii, iba ak je nainštalovaná súprava prémiových funkcií.

1 V nástroji Embedded Web Server prejdite na konfiguračnú stránku aplikácie:

#### Aplikácie > Centrum skenovania > Konfigurovať

- 2 Kliknite na položky Vlastná výzva > Vytvoriť vlastnú výzvu.
- 3 Nastavte výzvy.
- 4 Kliknite na možnosť Uložiť.

#### Poznámky:

- Heslá sú viditeľné v súbore XML.
- Ak chcete výzvu upraviť, vyberte ju zo zoznamu.
- Výzvu vymažete kliknutím na ikonu 👕 vedľa nej.

#### Konfigurácia rozdelení dokumentov

Toto nastavenie je dostupné iba vtedy, ak je nainštalovaný pevný disk tlačiarne.

1 V nástroji Embedded Web Server prejdite na konfiguračnú stránku aplikácie:

#### Aplikácie > Centrum skenovania > Konfigurovať

- 2 Kliknite na položku Rozdelenie dokumentu > Povoliť rozdelenie dokumentu.
- 3 Uveďte, ako chcete rozdeliť dokument.
- 4 Kliknite na možnosť Uložiť.

Poznámka: Môžete tiež nastaviť rozdelenia dokumentov pre každý odkaz.

#### Vysvetlenie ponuky Rozdelenie dokumentov

| Položka ponuky                | Opis                                                                       |
|-------------------------------|----------------------------------------------------------------------------|
| Povoliť rozdelenie dokumentov | Uveďte, či má tlačiareň vytvoriť z jednej úlohy skenovania viaceré súbory. |
| Počet strán medzi úlohami     | Nastavte interval rozdelenia dokumentov.                                   |

#### Konfigurácia nastavení potvrdenia skenovania

1 V nástroji Embedded Web Server prejdite na konfiguračnú stránku aplikácie:

#### Aplikácie > Centrum skenovania > Konfigurovať

- 2 Kliknite na Stránku súhrnu.
- 3 Upravte jedno alebo viac nastavení potvrdenia skenovania.
- 4 Kliknite na možnosť Uložiť.

Poznámka: Môžete tiež upraviť nastavenia potvrdenia skenovania pre každý odkaz.

| Nastavenie                  | Opis                                                                      |
|-----------------------------|---------------------------------------------------------------------------|
| Zobrazovať súhrn skenovania | Umožňuje tlačiarni zobraziť stránku súhrnu skenovania.                    |
| Potvrdenie tlače            | Vytlačenie strany s potvrdením úspešného odoslania skenovaného dokumentu. |
| Potvrdzovací e-mail         | Poslanie e-mailu s potvrdením úspešného odoslania skenovaného dokumentu.  |
| Účel                        | Zadajte e-mailovú adresu, na ktorú sa odošle potvrdzovací e-mail.         |
| Predmet                     | Zadajte predmet správy potvrdzovacieho e-mailu.                           |

#### Vysvetlenie ponuky Stránka súhrnu

#### Prispôsobenie ikony aplikácie

- 1 V nástroji Embedded Web Server prejdite na konfiguračnú stránku aplikácie:
  - Aplikácie > Centrum skenovania > Konfigurovať
- 2 Kliknite na tlačidlo domovskej obrazovky.
- 3 Určte text a obrázok, ktoré chcete mať zobrazené na domovskej obrazovke.
- 4 Kliknite na možnosť Uložiť.

#### Import alebo export konfiguračného súboru

Poznámka: Importovaním konfiguračného súboru sa prepíše aktuálna konfigurácia aplikácie.

- 1 V nástroji Embedded Web Server kliknite na možnosti Aplikácie > Názov aplikácie > Konfigurovať.
- 2 Kliknite na možnosť Importovať/exportovať konfiguráciu.
- 3 Vyberte jednu z týchto možností:
  - Nahradiť všetky existujúce cieľové miesta skenovania s importovanými cieľovými miestami

     prepíše existujúce cieľové miesta skenovania.

Poznámka: Toto je predvolená možnosť.

Pridať importované ciele skenovania do existujúceho zoznamu

– pridanie cieľov skenovania do
existujúceho zoznamu.

#### Poznámky:

- Názvy cieľových miest skenovania musia byť jedinečné.
- K názvu súboru sa pridá medzera a číslo. Toto číslo sa bude stále zvyšovať, pričom sa použije najnižšie možné číslo začínajúc od čísla 2. Ak máte napríklad uložený súbor Sken, nové dokumenty s rovnakým názvom budú Sken 2, Sken 3 a Sken 4.
- 4 Vykonajte niektorý z týchto krokov:
  - Vyhľadajte konfiguračný súbor a kliknite na možnosť Importovať.
  - Kliknite na možnosť Exportovať.

**Poznámka:** Z bezpečnostných dôvodov sú heslá počas exportovania vylúčené. Ak chcete zahrnúť heslá počas importu, nastavte ich manuálne.

# **Skenovanie dokumentov**

### Skenovanie dokumentov

- 1 Dokument vložte do zásobníka automatického podávača dokumentov alebo ho položte na skenovacie sklo.
- 2 Na domovskej obrazovke vykonajte jednu z nasledujúcich činností:
  - Dotykom stlačte ikonu aplikácie a vyberte alebo vytvorte cieľové umiestnenie.
  - Dotykom stlačte odkaz alebo stlačte tlačidlo # a potom zadajte číslo odkazu.

#### Poznámky:

- Ďalšie informácie nájdete v časti "Konfigurácia aplikácie" na strane 7.
- V prípade cieľových umiestnení e-mailov sa uistite, či príloha neprekračuje limit veľkosti e-mailu
   Ďalšie informácie nájdete v dokumentácii svojho poskytovateľa e-mailu.
- 3 V prípade potreby dotykom stlačte položku Skenovať.
- 4 Postupujte podľa pokynov na displeji.

- Ak naskenujete dokument a uložíte ho pod rovnakým názvom súboru, aký už má iný uložený súbor, aplikácia nový súbor premenuje. K názvu súboru sa pridá podčiarkovník a číslo. Toto číslo sa bude stále zvyšovať, pričom sa použije najnižšie možné číslo. Ak máte napríklad uložený súbor Sken, nové dokumenty s rovnakým názvom budú Sken\_1, Sken\_2 a Sken\_3.
- Ak chcete spustiť ďalšiu úlohu skenovania, dotykom stlačte položku Skenovať znova na paneli tlačiarne.

# **Riešenie problémov**

# Chyba aplikácie

Vyskúšajte jedno alebo viaceré z nasledujúcich riešení:

#### Skontrolujte diagnostický denník

- 1 Otvorte webový prehliadač a zadajte *IPIse*, pričom *IP* je IP adresa tlačiarne.
- 2 Kliknite na položku Embedded Solutions a vykonajte nasledujúce kroky:
  - a Vymažte súbor denníka.
  - b Nastavte úroveň denníka na možnosť Áno.
  - c Vygenerujte súbor denníka.
- 3 Vykonajte analýzu denníka a vyriešte problém.

#### Úprava nastavení skenovania

1 V nástroji Embedded Web Server prejdite na konfiguračnú stránku aplikácie:

#### Aplikácie > Centrum skenovania > Konfigurovať

- 2 V možnostiach skenovania vyberte nižšie rozlíšenie skenovania alebo vypnite farebné skenovanie.
- 3 Kliknite na tlačidlo Použiť.

#### Prechod na staršiu verziu aplikácie

#### Poznámky:

- Táto funkcia je k dispozícii len v niektorých modeloch tlačiarní.
- Prechodom na staršiu verziu aplikácie sa odstráni aktuálna konfigurácia aplikácie a kompatibilita s doplnkami.
- 1 V nástroji Embedded Web Server kliknite na položku Aplikácie.
- 2 Vyberte zo zoznamu aplikáciu a potom kliknite na položku Prechod na staršiu verziu.

#### Aktualizácia verzie doplnku

Verzia doplnku nemusí byť kompatibilná s verziou aplikácie.

#### Obráťte sa na svojho obchodného zástupcu

# Niektoré nastavenia sa nezobrazujú na stránke konfigurácie aplikácie

#### Uistite sa, že používate odporúčaný webový prehliadač

Ďalšie informácie nájdete v súbore Readme.

#### Keď používate Internet Explorer, uistite sa, že na zobrazovanie intranetových stránok nepoužívate Režim kompatibilného zobrazenia

Ďalšie informácie nájdete v pomocníkovi prehliadača.

#### Obráťte sa na svojho obchodného zástupcu

### Nedostatok pamäte

Vyskúšajte jedno alebo viaceré z nasledujúcich riešení:

#### Skontrolujte, či je na pevnom disku tlačiarne je dostupných aspoň 20 GB voľného miesta

# Skontrolujte, či je v tlačiarni nainštalovaných aspoň 1 GB pamäte v prípade prémiovej verzie a 512 MB v prípade základnej verzie aplikácie

Ďalšie informácie nájdete v používateľskej príručke k tlačiarni alebo vám ich poskytne správca systému.

#### Obráťte sa na svojho obchodného zástupcu

### Ikona odkazu sa nezobrazuje

Vyskúšajte jedno alebo viaceré z nasledujúcich riešení:

#### Uistite sa, že odkaz má aspoň jedno platné cieľové umiestnenie

#### Uistite sa, že ikona je nastavená na zobrazovanie na domovskej obrazovke

- 1 V nástroji Embedded Web Server prejdite na konfiguračnú stránku aplikácie: Aplikácie > Centrum skenovania > Konfigurovať
- 2 Kliknite na Odkazy a potom povoľte ikonu domovskej obrazovky pre odkaz.
- 3 Kliknite na možnosť Uložiť.

#### Odstránenie nepoužívaných odkazov

#### Použite číslo odkazu

Na domovskej obrazovke je možné zobraziť iba obmedzený počet odkazov aplikácií. Ak chcete spustiť odkaz, stlačte tlačidlo **#** a potom číslo odkazu.

### Importovaný súbor obsahuje chyby

#### Skontrolujte diagnostický denník aplikácie

1 V nástroji Embedded Web Server prejdite na konfiguračnú stránku aplikácie:

#### Aplikácie > Centrum skenovania > Konfigurovať

- 2 Kliknite na možnosť Diagnostický denník a potom vyberte diagnostické úrovne.
- 3 Kliknite na možnosť Uložiť.
- 4 Vykonajte analýzu denníka a vyriešte problém.

#### Poznámky:

- Ak chcete otvoriť diagnostický denník, otvorte webový prehliadač a zadajte adresu IP tlačiarne nasledovanú reťazcom /se a potom kliknite na možnosť Integrované riešenia.
- Ak máte nainštalovaný pevný disk tlačiarne, môžete denník uložiť naň výberom možnosti Použiť pevný disk.

### Nie je možné vytvárať viacnásobné cieľové umiestnenia

Vyskúšajte jedno alebo viaceré z nasledujúcich riešení:

Uistite sa, že je nainštalovaný pevný disk tlačiarne s minimálnou kapacitou voľného miesta 20 GB.

# Uistite sa, že v tlačiarni je nainštalovaných aspoň 1 GB pamäte v prípade prémiovej verzie a 512 MB v prípade základnej verzie aplikácie.

Ďalšie informácie nájdete v používateľskej príručke k tlačiarni alebo vám ich poskytne správca systému.

### Nie je možné pridávať cieľové umiestnenia alebo odkazy

Vyskúšajte jedno alebo viaceré z nasledujúcich riešení:

#### Odstráňte nepoužívané cieľové umiestnenia alebo odkazy

Obráťte sa na svojho správcu

# Nie je možné skenovať do vybraného cieľového umiestnenia

Vyskúšajte jedno alebo viaceré z nasledujúcich riešení:

#### Uistite sa, že cieľové umiestnenie je platné

Ďalšie informácie nájdete v časti "Konfigurácia aplikácie" na strane 7.

Ak sa tlačiareň a cieľové umiestnenia nachádzajú odlišných doménach, uistite sa, že sú zadané informácie o doméne

Uistite sa, či číslo portu cieľového umiestnenia SFTP je nastavené na hodnotu 22

# E-mail nedorazil

Vyskúšajte jedno alebo viaceré z nasledujúcich riešení:

Uistite sa, že e-mailová adresa je správna

#### Uistite sa, či príloha neprekračuje limit veľkosti e-mailu

Ďalšie informácie nájdete v dokumentácii svojho poskytovateľa e-mailu.

# Nie je možné odosielať na cieľové umiestnenie faxu

Vyskúšajte jedno alebo viaceré z nasledujúcich riešení:

#### Uistite sa, že sú správne nakonfigurované nastavenia faxu tlačiarne

Aplikácia podporuje iba analógový režim faxovania.

Obráťte sa na správcu systému

# V ceste adresy priečinka nie je možné použiť atribút LDAP

Vyskúšajte jedno alebo viaceré z nasledujúcich riešení:

#### Skontrolujte, či máte povolenie vytvárať priečinky

Ďalšie informácie nájdete v časti "Konfigurácia sieťového cieľového umiestnenia" na strane 7.

#### Pred a za atribútom nezabudnite napísať symbol %

#### Nastavte port servera LDAP na hodnotu 389

- 1 V nástroji Embedded Web Server kliknite na položky **Nastavenia > Zabezpečenie > Spôsoby** prihlásenia.
- 2 V časti Sieťové kontá vyberte spôsob prihlásenia LDAP.
- 3 V časti Všeobecné informácie zmeňte port servera na 389.
- 4 Kliknite na položku Uložiť a overiť.

#### Skontrolujte správnosť nastavení servera LDAP

Ďalšie informácie získate od svojho správcu.

#### Uistite sa, že server LDAP podporuje príslušný atribút

Ďalšie informácie získate od svojho správcu.

# Nepodarilo sa nazvať súbory cieľových umiestnení emailov pomocou čiarového kódu

#### Pre cieľové umiestnenia e-mailov nepoužívajte dynamický text.

Keď pre cieľové umiestnenia e-mailov použijete dynamický text, môžete použiť iba jednu z týchto možností:

- Upravovateľný text
- Vlastné výzvy

# Nie je možné použiť okamžité spustenie skenovania

#### Vytvorte nový odkaz pomocou existujúceho odkazu

Ak odkaz obsahuje nekompatibilné nastavenia, okamžité skenovanie nie je možné. Aplikácia Scan Center tieto nastavenia automaticky opraví, no neukladá ich.

Ak chcete uchovať zmeny, vytvorte nový odkaz.

- Táto funkcia nemusí byť dostupná v závislosti od konfigurácie aplikácie. Ďalšie informácie o
  vytváraní odkazu pomocou nástroja Embedded Web Server nájdete v časti <u>"Vytvorenie odkazu" na
  strane 12</u> alebo ich získate od svojho správcu.
- Po vytvorení nového odkazu odporúčame odstrániť starý odkaz.
- 1 Na domovskej obrazovke klepnite na odkaz alebo stlačte tlačidlo # a potom zadajte číslo odkazu.
- 2 Klepnite na ikonu ★ v pravom hornom rohu obrazovky tlačiarne.

- 3 Klepnite na položku Vytvoriť odkaz a potom zadajte jedinečný názov odkazu.
- 4 Klepnite na OK.

## Nemožno odstrániť šablónu čiarového kódu

Niektoré tlačiarne nepodporujú aplikáciu Vyhľadanie čiarového kódu. Zoznam podporovaných tlačiarní je uvedený v súbore *Readme* aplikácie Vyhľadanie čiarového kódu.

#### Obráťte sa na svojho obchodného zástupcu

# Najčastejšie otázky

# Prečo nemôžem skenovať do viacerých typov cieľových umiestnení?

Ak chcete pridať viaceré cieľové umiestnenia pre odkaz, potrebujete pevný disk tlačiarne. Ďalšie informácie o inštalácii pevného disku tlačiarne nájdete v *používateľskej príručke* tlačiarne.

# Čo sa stane s odkazmi s viacerými cieľovými umiestneniami, keď sa odstráni pevný disk tlačiarne?

Počas skenovania sa zobrazí výzva, ktorá vám umožní vybrať si jedno cieľové umiestnenie.

# Aký je maximálny povolený počet znakov povolený v zobrazovanom názve aplikácie Scan Center?

V zobrazovanom názve aplikácie Scan Center je povolených maximálne 100 znakov.

# Čo sa stalo s ostatnými nastaveniami ovládacieho panela?

Nastavenia je možné skryť pomocou nástroja Embedded Web Server. Ďalšie informácie nájdete v časti "Skrytie nastavení na ovládacom paneli tlačiarne" na strane 17.

**Poznámka:** Na konfiguráciu aplikácie z nástroja Embedded Web Server možno budete potrebovať oprávnenia správcu.

# Prečo moje cieľové umiestnenie zmizne po použití na ovládacom paneli?

Automaticky sa uložia iba miesta vytvorené z nástroja Embedded Web Server. Ak chcete uložiť cieľové umiestnenia vytvorené na ovládacom paneli tlačiarne, priraďte ich k odkazu klepnutím na ikonu  $\bigstar$  alebo ich pridajte pomocou nástroja Embedded Web Server. Ďalšie informácie nájdete v časti <u>"Správa cieľových</u> <u>umiestnení pomocou nástroja Embedded Web Server" na strane 7</u>.

- Táto funkcia nemusí byť dostupná v závislosti od konfigurácie aplikácie. Ďalšie informácie nájdete v časti <u>"Vytvorenie odkazu" na strane 12</u> alebo ich získate od svojho správcu.
- Na konfiguráciu aplikácie z nástroja Embedded Web Server možno budete potrebovať oprávnenia správcu.

# Prečo nemôžem nastaviť rozlíšenie skenovania?

Rozlíšenie skenovania softvéru OCR je zamknuté na hodnote 300 dpi, aby sa dosiahli lepšie výsledky rozpoznávania znakov. Rozsiahle testovanie dokázalo, že skenovaním v rozlíšení 300 dpi sa dosahuje vyššia miera presnosti než pri použití nižšieho rozlíšenia. Pri skenovaní v rozlíšení vyššom než 300 dpi neboli zistení žiadne lepšie výsledky.

# Prečo nemôžem dokončiť skenovanie?

Skenovacia úloha sa zruší, keď sa do tlačiarne prihlásite prostredníctvom overovania kartou.

# Oznámenia

#### Poznámky k vydaniu

December 2022

Nasledujúci odsek sa nevzťahuje na krajiny, v ktorých nie sú podobné druhy obstarávania v súlade s miestnymi zákonmi: TÁTO PUBLIKÁCIA SA POSKYTUJE TAK, AKO JE, TEDA BEZ AKEJKOĽVEK ZÁRUKY, PRIAMEJ ČI NEPRIAMEJ, VRÁTANE – ALE NIE VÝLUČNE – NEPRIAMEJ ZÁRUKY PREDAJNOSTI ALEBO VHODNOSTI NA KONKRÉTNY ÚČEL. Niektoré štáty nepovoľujú zrieknutie sa priamych ani nepriamych záruk v určitých transakciách, preto sa vás toto vyhlásenie nemusí týkať.

Táto publikácia môže obsahovať technické nepresnosti alebo typografické chyby. Tu uvedené informácie podliehajú pravidelným zmenám; tieto zmeny budú zahrnuté do ďalších vydaní. V popísaných produktoch alebo programoch sa môžu kedykoľvek vykonať vylepšenia alebo zmeny.

# Register

#### С

chyba aplikácie 24 cielové umiestnenia e-mailov konfigurácia z nástroja Embedded Web Server 10 konfigurácia z ovládacieho panela tlačiarne 15 odstránenie 10 pridávanie 10, 15 úpravy 10, 15 cielové umiestnenie pre fax konfigurácia z nástroia Embedded Web Server 11 konfigurácia z ovládacieho panela tlačiarne 16 odstránenie 11 pridávanie 11, 16 úpravy 11, 16 cielové umiestnenie tlačiarne konfigurácia z ovládacieho panela tlačiarne 15 cielové umiestnenie vzdialenej tlačiarne konfigurácia z nástroja Embedded Web Server 11 konfigurácia z ovládacieho panela tlačiarne 15 odstránenie 11 pridávanie 11, 15 úpravy 11, 15

#### D

detekcia čiarových kódov zapnutie 12 dokumenty skenovanie 23

#### Ε

Embedded Web Server prístup 7 export konfiguračného súboru 22 e-mail nedorazil 27

#### Η

história zmien 3

#### I

ikona aplikácie prispôsobenie 22 ikona domovskej obrazovky prispôsobenie 22 ikona skratky sa nezobrazuje 25 import konfiguračného súboru 22 importovaný súbor obsahuje chyby 26

#### Κ

konfigurácia nastavení potvrdenia skenovania 21 konfigurácia nastavení skenovania 17 konfigurácia rozdelení dokumentov 21 konfigurácia sieťového cieľového umiestnenia 7 konfiguračný súbor import alebo export 22 kontrolný zoznam pripravenosť na použitie 6 kontrolný zoznam pripravenosti na použitie 6

#### Ν

najčastejšie otázky 30 nastavenia skrytie prvkov na ovládacom paneli tlačiarne 17 nastavenia konfigurácie skenovania konfigurácia 21 nastavenia potvrdenia skenovanie 21 nastavenia skenovania konfigurácia 17 nastavenie vlastného ovládania prístupu 17 nedostatok pamäte 25 nemožno odstrániť šablónu čiarového kódu 29 nepodarilo sa nazvať súbory cielových umiestnení e-mailov pomocou čiarového kódu 28

nie je možné odosielať na cieľové umiestnenie faxu 27 nie je možné použiť okamžité spustenie skenovania 28 nie je možné pridávať cieľové umiestnenia 26 nie je možné pridávať odkazy 26 nie je možné skenovať do vybraného cieľového umiestnenia 27 nie je možné vytvárať viacnásobné cieľové umiestnenia 26 niektoré nastavenia sa nezobrazujú na stránke konfigurácie 25

#### 0

odstránenie klávesovej skratky 12 odstránenie sieťového cieľového umiestnenia 7 ovládací panel tlačiarne skrytie nastavení 17

#### Ρ

ponuka nastavenia skenovania vysvetlenie 17 ponuka sieťový priečinok 7 vysvetlenie 7 ponuka stránka súhrnu vysvetlenie 21 ponuka vlastné výzvy 12 ponuka čiarové kódy 12 požiadavka pevného disku 30 požiadavka pevného disku tlačiarne 30 prehlad 4 pridanie sieťového cieľového umiestnenia 7 pridávanie odkazov 16 prispôsobenie ikony aplikácie 22 prístup k nástroju Embedded Web Server 7

#### R

riešenie problémov chyba aplikácie 24 e-mail nedorazil 27 ikona skratky sa nezobrazuje 25 importovaný súbor obsahuje chyby 26 nedostatok pamäte 25 nemožno odstrániť šablónu čiarového kódu 29 nepodarilo sa nazvať súbory cieľových umiestnení e-mailov pomocou čiarového kódu 28 nie je možné odosielať na cielové umiestnenie faxu 27 nie je možné použiť okamžité spustenie skenovania 28 nie je možné pridávať cieľové umiestnenia 26 nie je možné pridávať odkazy 26 nie je možné skenovať do vybraného cieľového umiestnenia 27 nie je možné vytvárať viacnásobné cielové umiestnenia 26 niektoré nastavenia sa nezobrazujú na stránke konfigurácie 25 v ceste adresy priečinka nie je možné použiť atribút LDAP 27 rozdelenia dokumentov konfigurácia 21 vysvetlenie ponúk 21 rozlíšenie skenovania 30

#### S

sieťové cieľové umiestnenie konfigurácia z nástroja Embedded Web Server 7 konfigurácia z ovládacieho panela tlačiarne 14 odstránenie 7 pridávanie 7, 14 úpravy 7, 14 skenovanie dokumentov 23 skratky odstránenie 12 okamžité skenovanie 12 ovládanie prístupu 12 pridávanie 12, 16 tvorba z nástroja Embedded Web Server 12 tvorba z ovládacieho panela tlačiarne 12, 16 úpravy 12 viaceré cieľové umiestnenia 30

### Ú

úprava odkazu 12 úprava sieťového cieľového umiestnenia 7

#### V

vlastné ovládanie prístupu nastavenie 17 vlastné výzvy odstránenie 21 pridávanie 21 úpravy 21 vytvorenie 21 vysvetlenie ponuky nastavenia skenovania 17 vysvetlenie ponuky rozdelenie dokumentov 21 vysvetlenie ponuky stránka súhrnu 21 vytváranie skratiek 16 vytvorenie odkazu 12 v ceste adresy priečinka nie je možné použiť atribút LDAP 27

#### Ζ

zapnutie detekcie čiarových kódov 12

### Č

časté otázky 30